## Single and Bulk Container Payments

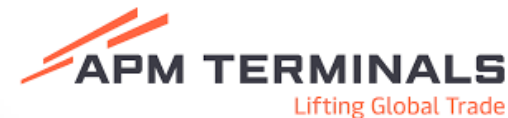

|                                                                                                    | En ung diobat made                                                                                                    |
|----------------------------------------------------------------------------------------------------|----------------------------------------------------------------------------------------------------|
| Navigate to go.paycargo.com and<br>sign in with your credentials.                                                                                                    | Image: Second Second Secon |
| choose the Make Payment button<br>at the top right.                                                                                                    | Make Payment                                                                                                    |
| Search for the vendor name using<br>the search field at the top and<br>click Select Vendor at the bottom.                                                                                                    | Search and Select Vendor<br>Vended States 5050   April Ner   VENDORS                                                                                                    |
| On the transaction Details page,<br>search for a specific container or<br>multiple containers by entering the<br>container number(s).                                                                           | Transaction Details           Transaction Details           Type*           Import                                                                                                    |
| Note: When adding multiple<br>container numbers, separate them<br>with a space, a return, or a<br>comma.                                                                                                    | Charge/Fee Type     Charge/Fee Code     Pl       Payer File Number     Payer Invoice Number     Pl                                                                                                    |
| Choose the preferred payment date.                                                                                                    | Oraconfiles Code     Payment Date       Marco 2025     -     C       2     3     4     5     7       3     4     5     7     8       4     5     1     1       2     3     4     5     7       3     0     10     10       41     0     10     10       50     10     10     10       30     10     10     10                                                                                                    |
| The container's OSRA information<br>is displayed in a pop-up draft<br>receipt. Review it and click the X<br>to close it. If you selected multiple<br>containers, follow the same<br>process for each container. | Name     Name     Name     Name       Market     PAPACARDA     Contraction     Contraction       Market     PAPACARDA     Contraction     Contraction       Market     PAPACARDA     Market Market Mar                                                                                                    |

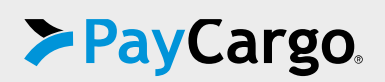

## Single and Bulk Container Payments, continued

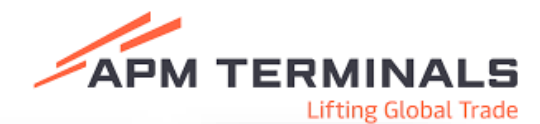

| All charges for the containers are<br>listed on the left.<br>Note: If desired, these can be<br>removed by clicking the X<br>Select Add to Cart or Pay Now at | Transactions (3)  Transactions (3)  DEMURRAGE USD 2,175.00  VACISS USD 205.25  LANDINOS USD 29.50                                                                                                    | Containers (3) Container # OOLU1854064 Container # OOLU1854064 Container # TEMU2708972 Container # TEMU2708972 DEMURRAGE USD 2,650.00                                                                                                    |
|----------------------------------------------------------------------------------------------------|----------------------------------------------------------------------------------------------------|----------------------------------------------------------------------------------------------------|
| the bottom right.                                                                                                    | Add (2) to Cart Pay Now                                                                                                    | X LANDING\$ USD 28.50                                                                                                    |
| The OSRA information will be displayed and must be agreed to.                                                                                                | OOLU1854064         With Harpy adjusts to South Fords Listance I and a species Law of load and up           TEMU2208972         With Harpy Adjusts to South Fords Listance I and Adjust and Barry Adjusts to South Fords Listance I and Adjust and Barry Adjusts and Barry Adjusts and Barry Ad | Integri mays conversion more conversion numery access environment pagades not environment assocration,<br>while please virol https://www.apentermines.com/university/scicle-information/displeas.Deputes must be<br>a displeas with 30 days of assocra<br>memor Service Team of 1888/230-7779 or highert@PlyCarge.com.                                                                                                    |
| If there are multiple containers,<br>you must scroll down and review<br>all statements until each has a<br>green check.                                      | Transaction Overview         Transaction Overview           Type         Transaction Overview         Transaction Overview           Consider Humber         TDM/27/01972         Bill of Lading           Vender/Biller         AVM Territoria         Pert of Dash           Part Terresponder         DE/01/01972         Allowed free           Construct Number         DE/01/01974         Allowed free           Transaction Lines         Transaction Lines         Allowed free           Time 1         March 10, 10, 10, 10, 10, 10, 20, 20, 21, 24, 25, 51, 201 00, 201 00, 201                                                                                                    | USD 2,550,00         Free Time Start Date         03/05/2025           Spit         USSMA         Free Time Start Date         03/75/2025           Spit         USSMA         Invaria: Date         03/75/2025           Time Chart Date         03/75/2025         03/75/2025           Time Chart Date         03/75/2025         03/75/2025           Time Chart Date         03/75/2025         03/75/2025           Time Chart Date         03/75/2025         03/75/2025           B DD Bule         03/75/2025         03/75/2025           In Other Date         03/75/2025         03/75/2025           B DD Bule         03/75/2025         03/75/2025           In Other Date         03/75/2025         03/75/2025           B DD Bule         03/75/2025         03/75/2025           In Other Date         03/75/2025         03/75/2025           B Marker: 023-00 6 % Tertiff Coles: 106, 106, 106, 2         105/106.00         USD 200.00           3         USD 106.00         USD 450.00         USD 450.00                                                                                                    |
| Then click NEXT.                                                                                                    | i<br>Ter                                                                                                    | 5 USD 200.00 USD 1,000.00                                                                                                    |
| You will arrive on the transaction page.                                                                                                    | Cart<br>Allow tester Multer Type Trail Indexed<br>TO 2 APR Tested - 1927 Annotation Statements Unit 2015.00                                                                                                    | nt Method<br>Bald Funds<br>man Still Sky15842<br>man Still Sky15842                                                                                                    |
| The transaction may be edited<br>using the edit or removed using<br>the X.                                                                                   |                                                                                                    | IR Cade<br>Like Cade Line Cade Announce (Line Cade<br>Announce Cade Cade Cade Cade Cade Cade Cade Cad                                                                                                    |
| Select the Payment Method. For<br>guarantee carriers, carrier credit<br>will be indicated as a payment<br>method.                                            | transation: Transation (19) (19) (19)<br>Grand Nation (20) (20) (19)<br>Cart                                                                                                    | The proceeding of the same stream stream st                                                                                                    |
| Then check the acknowledgment box and click Pay Now.                                                                                                    | *         APP Trender State LC         SUBSEC         SUPERING         SUPERING                                                                                                    | Carrier<br>Credit<br>indicated<br>for<br>quarantee                                                                                                    |
| The successful payment screen<br>will be displayed. A receipt can be<br>printed using the print button at<br>the bottom right.                               | Intel         Control Annual March 2011         Control Annual March 2011         Control Annual March 2                                                                                                    | An Anna Contraction of the Contraction of the Contr |

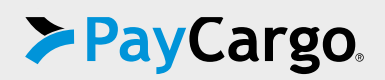